## Ochrana zvolených souborů

Chrání nebo zruší ochranu zvolených souborů.

1 Zvolte režim přehrávání.

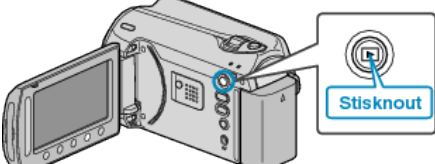

2 Zvolte video režim nebo režim statických snímků.

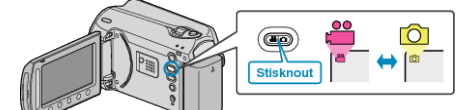

3 Stiskněte 🗐 pro zobrazení menu.

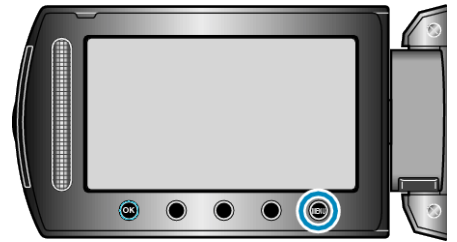

4 Zvolte "UPRAVIT" a stiskněte .

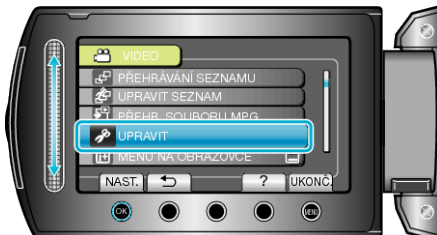

5 Zvolte "CHRÁNIT/ZRUŠIT" a stiskněte @.

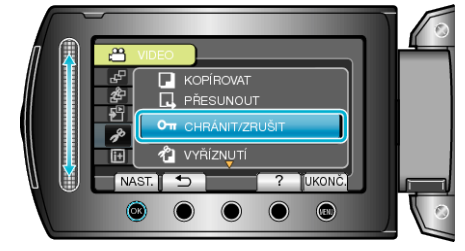

6 Zvolte "VÝBĚR SOUBORU" a stiskněte ®.

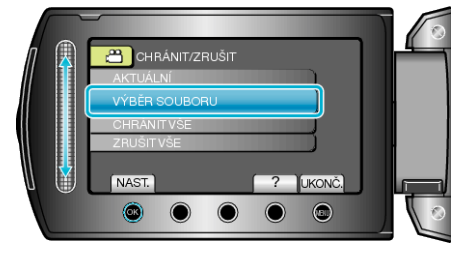

7 Zvolte požadovaný soubor a stiskněte .

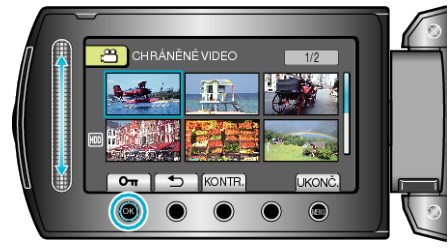

- Na zvoleném souboru se objeví značka ochrany.
  Pro odstranění značky ochrany stiskněte znovu <sup>®</sup>.
- Stiskněte "KONTR." pro ověření zvoleného souboru.
- $\boldsymbol{8}~$  Po zvolení ochrany nebo zrušení ochrany všech souborů stiskněte m.